# KONFIGURACJA OGÓLNA I APLIKACJA

# **KTÓRE TELEFONY SĄ ZGODNE Z MOIM SMARTWATCHEM?**

Wear OS by Google działa na telefonach z systemem Android 4.4+ (poza edycją Go) lub iOS 9.3+. Obsługiwane funkcje mogą być różne w zależności od platformy i kraju. Wszystkie urządzenia posiadają funkcję Bluetooth(B) z usprawnionym transferem danych 4.1 Low Energy.

## JAK POBRAĆ APLIKACJĘ WEAR OS BY GOOGLE™?

iOS: Przejdź do App Store® i wybierz Szukaj z dolnego menu. W polu wyszukiwania wpisz "Wear OS by Google" i stuknij Pobierz. Poczekaj, aż aplikacja zostanie pobrana na telefon.

ANDROID: Przejdź do sklepu Google Play™, w polu wyszukiwania wpisz Wear OS by Google, wybierz aplikację Wear OS by Google i stuknij Zainstaluj. Poczekaj, aż aplikacja zostanie pobrana na telefon.

# JAK USTAWIĆ SWOJEGO SMARTWATCHA?

Aby ustawić smartwatcha, należy zapoznać się z informacjami znajdującymi się w skróconej instrukcji obsługi lub wykonać poniższe kroki:

Połącz swój smartwatch z ładowarką, umieszczając ją z tyłu smartwatcha. Magnesy w ładowarce utrzymają go w miejscu.

Pobierz i zainstaluj na swoim telefonie aplikację Wear OS by Google z App Store lub ze sklepu Google Play.

Otwórz aplikację na swoim urządzeniu i postępuj zgodnie z instrukcjami, aby sparować swój smartwatch.

Podłącz załączoną ładowarkę do gniazdka USB.

# JAK WŁĄCZYĆ SWOJEGO SMARTWATCHA?

Przed włączeniem upewnij się, że smartwatch jest naładowany. Wciśnij i przytrzymaj środkowy przycisk przez co najmniej trzy sekundy. Smartwatch włączy się również po podłączeniu do ładowarki.

## JAK WYŁĄCZYĆ SWOJEGO SMARTWATCHA?

Jeśli ekran jest wyłączony (zegarek jest w trybie uśpionym, ale w dalszym ciągu jest włączony), wykonaj następujące kroki:

Wciśnij środkowy przycisk, aby włączyć ekran.

Wciśnij środkowy przycisk, aby wejść do menu aplikacji.

Przewiń i stuknij Ustawienia.

Stuknij System.

Przesuń do góry i stuknij Wyłącz.

Stuknij pole wyboru, aby potwierdzić.

Jeśli ekran jest włączony, wykonaj następujące kroki: Wciśnij środkowy przycisk, aby wejść do menu aplikacji. Przewiń i stuknij Ustawienia. Stuknij System. Przesuń do góry i stuknij Wyłącz. Stuknij pole wyboru, aby potwierdzić.

## JAK ZRESETOWAĆ SWOJEGO SMARTWATCHA DO USTAWIEŃ FABRYCZNYCH?

Zresetowanie zegarka do ustawień fabrycznych wymaże wszystkie dane zapisane na smartwachu. Te dane nie mogą być przywrócone. Dane zawierają Twoje włączone powiadomienia i karty, dane o sprawności, jakiekolwiek aplikacje zainstalowane przez podmioty trzecie i jakiekolwiek informacje w nich przechowywane, ustawienia systemu i preferencje. Nie ma to jednak wpływu na dane przechowywane na Twoim koncie Google. Zresetowanie zegarka nie przywróci ustawień fabrycznych w Twoim telefonie lub tablecie.

Aby przywrócić ustawienia fabryczne, wykonaj następujące kroki: Wciśnij środkowy przycisk, aby włączyć ekran. Wciśnij środkowy przycisk, aby wejść do menu aplikacji. Przewiń i stuknij Ustawienia. Stuknij System. Stuknij Rozłącz i Zresetuj. Stuknij pole wyboru, aby potwierdzić. Po zresetowaniu zegarka i przywróceniu ustawień fabrycznych, należy ponownie sparować smartwatch z telefonem.

# JAK DALEKO MOŻE BYĆ ODDALONY SMARTWATCH OD TELEFONU, ŻEBY MOŻNA BYŁO GO POŁĄCZYĆ?

Zasięg bezprzewodowego połączenia Bluetooth pomiędzy telefonem i smartwatchem może znacząco się różnić w zależności od otoczenia. Ogólnie rzecz biorąc, łączność powinna być możliwa w zakresie przynajmniej 10 metrów (lub 30 stóp). Smartwatch może również korzystać z domowej sieci Wi-Fi w jej zasięgu.

# JAK ODINSTALOWAĆ APLIKACJĘ WEAR OS BY GOOGLE?

iOS: Przytrzymaj aplikację Wear OS by Google w telefonie do momentu, kiedy ikony na ekranie zaczną drżeć i pojawi się czerwony znak "X". Kliknij czerwony "X" na aplikacji Wear OS by Google, aby ją usunąć.

ANDROID: Niektóre kroki mogą się różnić w zależności od marki telefonu. Ogólnie — w telefonie przejdź do menu Ustawienia, wybierz Aplikacje lub Manager aplikacji, kliknij Wear OS by Google i wybierz Odinstaluj.

# NIE MAM DOŚWIADCZENIA Z APLIKACJĄ WEAR OS BY GOOGLE. JAK MAM Z NIEJ KORZYSTAĆ?

Tutaj znajdziesz odpowiedzi na niektóre pytania dotyczące Wear OS by Google na Twoim nowym smartwatchu.

Kliknij tutaj, aby dowiedzieć się więcej.

# PORADY I WSKAZÓWKI DOTYCZĄCE UŻYWANIA APLIKACJI WEAR OS BY GOOGLE NA NOWYM SMARTWATCHU?

Tutaj znajdziesz wskazówki i sztuczki korzystania z aplikacji Wear OS by Google na smartwatchu.

Kliknij tutaj, aby dowiedzieć się więcej.

# JAK POŁĄCZYĆ SMARTWATCHA Z SIECIĄ BEZPRZEWODOWĄ WI-FI?

Jeśli zegarek sparowany jest z telefonem Android i ma Wi-Fi, może się on automatycznie łączyć z zapamiętanymi sieciami Wi-Fi, jeśli połączenie Bluetooth z telefonem zostanie przerwane. Umożliwia to Twojemu zegarkowi i telefonowi automatycznie pozostawanie w synchronizacji przez Internet, bez względu na odległość. W ten sposób możesz otrzymywać powiadomienia i korzystać z wyszukiwania głosowego na zegarku w całym domu i pracy, nawet jeśli zostawisz telefon w innym pomieszczeniu.

Wciśnij środkowy przycisk, aby włączyć ekran.

Wciśnij środkowy przycisk, aby wejść do menu aplikacji.

Przewiń i stuknij Ustawienia.

Stuknij Łączność.

Stuknij Wi-Fi.

Stuknij wyłącz Wi-Fi, aby je włączyć. Po włączeniu, Wi-Fi powinno wskazywać na tryb Automatyczny.

Jeśli Wi-Fi ustawione jest w trybie Automatycznym, zegarek automatycznie przyłączy się do każdej znanej, dostępnej sieci, kiedy nie będzie miał połączenia Bluetooth z telefonem. Stuknij Dodaj sieć.

Przewiń, aby znaleźć swoją sieć i stuknij.

Włącz telefon i uruchom aplikację Wear OS by Google.

Stuknij w telefonie Wpisz, aby wprowadzić hasło.

Wprowadź hasło w telefonie.

# JAK MOGĘ ZAKTUALIZOWAĆ WEAR OS BY GOOGLE POPRZEZ SKLEP GOOGLE PLAY?

Na swoim smartwatchu możesz sprawdzić dostępność aktualizacji i pobrać je za pośrednictwem sklepu Google Play.

- Upewnij się, czy jest on połączony z siecią Wi-Fi lub 3G.
- Wejdź w menu aplikacji w smartwatchu i otwórz sklep Google Play.
- Odszukaj i wybierz Wear OS by Google
- Na stronie ze szczegółami wybierz Aktualizuj. Jeżeli nie widzisz napisu Aktualizuj, oznacza to, że system Wear OS by Google jest aktualny.

# PAROWANIE/SYNCHRONIZACJA

# JAK PODŁĄCZYĆ SWOJEGO SMARTWATCHA DO TELEFONU?

Aby sparować smartwatcha, wykonaj następujące kroki:

## iOS

Na telefonie, w aplikacji Wear OS by Google, zobaczysz listę znajdujących się w pobliżu, dostępnych urządzeń. Możesz sprawdzić nazwę zegarka na jego ekranie.

Przed rozpoczęciem upewnij się, że zegarek się ładuje.

Wybierz język, następnie przewiń w dół do nazwy zegarka.

W telefonie dotknij nazwę swojego zegarka. Jeśli telefon jest już sparowany z innym zegarkiem, kod parowania nie będzie widoczny. Zamiast tego dotknij Połącz z nowym urządzeniem i wykonaj następujące kroki.

Na zegarku pojawi się kod parujący.

W telefonie powinien być widoczny ten sam kod co na zegarku. Następnie dotknij Paruj. Po sparowaniu zegarka pojawi się wiadomość potwierdzająca. To może potrwać kilka minut.

W telefonie postępuj zgodnie z instrukcjami na ekranie, aby włączyć powiadomienia zegarka, lokalizację i dostęp do kalendarza.

Jeśli zegarek parowany jest po zresetowaniu go do ustawień fabrycznych, należy otworzyć aplikację Wear OS by Google w telefonie. Następnie, dotknij ikonę menu, wybierz Paruj z nowym zegarkiem i kontynuuj według powyższych kroków.

Uwaga: Zegarek może automatycznie zainstalować aktualizację i zrestartować się po sparowaniu z telefonem. Jeśli zegarek zacznie pobierać aktualizację, trzymaj telefon blisko zegarka, aby mieć pewność, że zegarek będzie się ładował do momentu, aż aktualizacja zostanie zakończona.

## ANDROID

Na telefonie, w aplikacji Wear OS by Google, zobaczysz listę znajdujących się w pobliżu, dostępnych urządzeń. Możesz sprawdzić nazwę zegarka na jego ekranie. Dotknij nazwę swojego zegarka.

Na zegarku i w telefonie zobaczysz kod parujący. Upewnij się, że kody są takie same. Jeśli telefon jest już sparowany z innym zegarkiem, kod parowania nie będzie widoczny. Zamiast tego dotknij trójkąt znajdujący się obok nazwy zegarka w lewym górnym rogu. Następnie dotknij Paruj z nowym urządzeniem i postępuj zgodnie z instrukcjami.

Dotknij Paruj w telefonie. Po sparowaniu zegarka, pojawi się wiadomość potwierdzająca. To może potrwać kilka minut, prosimy o cierpliwość.

W telefonie dotknij Włącz powiadomienia.

Dotknij pole wyboru znajdujące się obok Wear OS by Google, aby zezwolić zegarkowi na pokazywanie powiadomień z innych aplikacji na telefonie.

Uwaga: Zegarek może automatycznie zainstalować aktualizację i zrestartować się po sparowaniu z telefonem.

## DLACZEGO NIE MOGĘ PODŁĄCZYĆ MOJEGO SMARTWATCHA DO TELEFONU?

Upewnij się, że smartwatch jest włączony i że Bluetooth jest włączony w telefonie. Uruchom aplikację Wear OS by Google i postępuj zgodnie z instrukcjami na ekranie, aby sparować zegarek. Jeśli połączenie się nie uda, sprawdź w telefonie menu Bluetooth. Jeśli smartwatch widoczny jest na liście urządzeń, usuń go. Uruchom aplikację Wear OS by Google i powtórz proces parowania.

Jeśli w dalszym ciągu masz problemy, <u>kliknij tutaj, aby wyświetlić wskazówki</u> rozwiązywania problemów.

## JAK PODŁĄCZYĆ NOWEGO SMARTWATCHA DO TELEFONU?

iOS: W aplikacji Wear OS by Google stuknij Paruj z nowym urządzeniem i postępuj zgodnie ze wskazówkami na ekranie.

ANDROID: W aplikacji Wear OS by Google stuknij Paruj z nowym smartwatchem i postępuj zgodnie z instrukcjami na ekranie.

## JAK ODŁĄCZYĆ SWOJEGO SMARTWATCHA OD TELEFONU?

iOS: Możesz rozparować zegarek wykonując Reset fabryczny z menu Ustawień w zegarku. Aby uzyskać instrukcje, jak przeprowadzić resetowanie fabryczne, przejdź do "JAK ZRESETOWAĆ SWOJEGO SMARTWATCHA DO USTAWIEŃ FABRYCZNYCH?" ANDROID: Możesz rozparować zegarek, wybierając swój zegarek z menu Ustawienia w aplikacji Wear OS by Google w telefonie. Po wybraniu zegarka, stuknij znajdujący się na dole ekranu przycisk Rozparuj zegarek.

#### JAK PONOWNIE POŁĄCZYĆ TEGO SAMEGO SMARTWATCHA Z APLIKACJĄ?

iOS: W aplikacji Wear OS by Google stuknij Paruj z nowym urządzeniem i postępuj zgodnie ze wskazówkami na ekranie.

ANDROID: W aplikacji Wear OS by Google stuknij Paruj z nowym smartwatchem i postępuj zgodnie z instrukcjami na ekranie.

## JAK WIELE SMARTWATCHY MOŻNA POŁĄCZYĆ Z APLIKACJĄ NA RAZ?

iOS: Tylko jeden zegarek może być sparowany z aplikacją w tym samym czasie. ANDROID: Wiele zegarków może być równocześnie sparowanych z aplikacją.

#### **FUNKCJE**

#### JAK DZIAŁAJĄ PRZYCISKI FIZYCZNE W MOIM SMARTWATCHU?

W przypadku gdy Twój zegarek został wyposażony w trzy przyciski fizyczne, górny przycisk uruchamia aplikację zegarka, a dolny – sklep Google Play.

#### JAK APLIKACJA WEAR OS BY GOOGLE DZIAŁA Z TELEFONEM IPHONE?

Oto niektóre rzeczy, które może robić Wear OS by Google na iPhone'a. OTRZYMYWANIE POWIADOMIEŃ Zobacz następujące powiadomienia z telefonu na swoim zegarku: Wiadomości tekstowe Przychodzące rozmowy telefoniczne E-maile Kalendarz wydarzeń Aplikacje

Zegarek wykorzystuje ustawienia powiadomień na Twoim telefonie. Jeśli masz ustawione powiadomienia, będziesz w stanie odczytywać wiadomości na zegarku.

Kliknij tutaj, aby dowiedzieć się więcej o czytaniu i odpowiadaniu na koncie Gmail.

#### INFORMACJE W SKRÓCIE

Potrzebne informacje, dla Twojej wygody, będą wyświetlały się na zegarku jako karty z Google Now. Możesz przewijać karty, wyświetlać więcej szczegółów i odrzucać karty po zakończeniu. Sprawdź swój harmonogram Śledź przesyłki Sprawdź informacje o ruchu drogowym Sprawdź swój lot lub rezerwacje hotelowe Sprawdź pogodę

Kliknij tutaj, aby dowiedzieć się więcej.

#### ZADAWAJ PYTANIA I WYKONUJ CODZIENNE CZYNNOŚCI

Korzystając z poleceń głosowych, możesz wyszukiwać i wykonywać różne zadania na zegarku. Przyciśnij i przytrzymaj środkowy przycisk, aby uruchomić Asystenta Google i zadać pytanie lub wykonać czynność. Przetłumacz słowa lub wyrażenia Sprawdź giełdę Rozwiązuj równania matematyczne Przeliczaj jednostki Znajdź miejsce lub firmę

Kliknij tutaj, aby dowiedzieć się więcej.

ŚLEDŹ SWOJĄ KONDYCJĘ

Mierz swoje postępy i nie trać motywacji dzięki wbudowanej funkcji mierzenia kondycji. Śledź chodzenie, bieganie lub jazdę na rowerze Zobacz, ile robisz dziennie kroków Ustawiaj proste cele dla kroków

Kliknij tutaj, aby dowiedzieć się więcej.

# JAK APLIKACJA WEAR OS BY GOOGLE DZIAŁA Z TELEFONEM Z SYSTEMEM ANDROID?

Oto niektóre rzeczy, które może zrobić Wear OS by Google na Androida. OTRZYMYWANIE POWIADOMIEŃ Zobacz następujące powiadomienia z telefonu na swoim zegarku: Przychodzące rozmowy telefoniczne Wiadomości tekstowe E-maile Kalendarz wydarzeń Aplikacje Zegarek wykorzystuje ustawienia powiadomień na Twoim telefonie. Jeśli powiadomienia są ustawione, można czytać i odpowiadać na wiadomości na zegarku.

Kliknij tutaj, aby dowiedzieć się więcej o odczytywaniu i odpowiadaniu na wiadomości.

#### ZOBACZ SKRÓT INFORMACJI

Potrzebne informacje, dla Twojej wygody, będą się wyświetlały na zegarku jako karty z Google Now. Możesz przewijać karty, wyświetlać więcej szczegółów i odrzucać karty po zakończeniu. Sprawdź swój harmonogram

Śledź przesyłki Sprawdź informacje o ruchu drogowym Sprawdź swój lot lub rezerwacje hotelowe Sprawdź pogodę

Kliknij tutaj, aby dowiedzieć się więcej.

#### ZADAWAJ PYTANIA I WYKONUJ CODZIENNE CZYNNOŚCI

Korzystając z poleceń głosowych, możesz wyszukiwać i wykonywać różne zadania na zegarku. Przyciśnij i przytrzymaj środkowy przycisk, aby uruchomić Asystenta Google i zadać pytanie lub wykonać czynność. Przetłumacz słowa lub wyrażenia Sprawdź giełdę Rozwiązuj równania matematyczne Przeliczaj jednostki

Znajdź miejsce lub firmę

Kliknij tutaj, aby dowiedzieć się więcej.

PODRÓŻ Włącz nawigację krok po kroku Znajdź miejsce lub firmę Znajdź informacje o firmie Sprawdź swój lot lub rezerwacje hotelowe

Kliknij tutaj, aby dowiedzieć się więcej.

ŚLEDŹ SWOJĄ KONDYCJĘ

Mierz swoje postępy i nie trać motywacji dzięki wbudowanej funkcji mierzenia kondycji. Śledź chodzenie, bieganie lub jazdę na rowerze Zobacz, ile robisz dziennie kroków Ustawiaj proste cele dla kroków

Kliknij tutaj, aby dowiedzieć się więcej.

SŁUCHAJ MUZYKI I MEDIÓW Kontroluj muzykę Słuchaj muzyki na zegarku bez telefonu Słuchaj muzyki i podcastów

Kliknij tutaj, aby dowiedzieć się więcej.

## CZY MÓJ SMARTWATCH JEST WODO- I PYŁOODPORNY?

Twój smartwatch jest odporny na wodę i pył. Aczkolwiek zalecamy ograniczać wystawianie zegarka na działanie wody i pyłu, ponieważ niektóre materiały z których wykonany jest zegarek, (takie jak skórzane paski) mogą źle reagować na kontakt z tymi czynnikami.

#### CZY SMARTWATCH POSIADA MIKROFON I/LUB GŁOŚNIK?

W zależności od modelu zegarek może mieć mikrofon i głośnik. Można z nich korzystać do aktywacji Google Now, ustawiać alarmy i przypomnienia, odpowiadać na e-maile, wykonywać lub odbierać połączenia głosowe (tylko, jeśli zegarek sparowany jest z telefonem Android) oraz wykonywania wielu innych funkcji w zależności od zainstalowanych aplikacji. Uwaga: Niektóre funkcje poleceń głosowych mogą być niedostępne na iOS.

#### CZY MÓJ SMARTWATCH POSIADA FUNKCJĘ ALARMU?

Tak, smartwatch ma funkcję alarmu. Aby ustawić alarm, wciśnij przycisk zegarka, aby otworzyć menu aplikacji i wybierz z listy aplikacji Alarm.

## JAKIE POWIADOMIENIA BĘDĘ OTRZYMYWAĆ?

Większość powiadomień widocznych na telefonie będzie wyświetlała się również na Twoim zegarku. Zaliczają się do nich powiadomienia o nieodebranych połączeniach, wiadomościach tekstowych, przypomnienia o wydarzeniach i więcej. Kiedy otrzymasz powiadomienie, zegarek będzie tylko wibrował (tzn. nie będzie wydawał żadnych dźwięków).

#### JAK DZIAŁAJĄ POWIADOMIENIA?

Zegarek wykorzystuje ustawienia powiadomień dla każdej aplikacji w Twoim telefonie. Jeśli aplikacja wibruje lub wydaje dźwięki przy powiadomieniach w telefonie, Twój zegarek będzie wibrował. Jeśli aplikacja nie wibruje i nie wydaje dźwięku przy otrzymywaniu powiadomień, Twój zegarek nie będzie wibrował, ale powiadomienie będzie widoczne na zegarku.

# JAK ZARZĄDZAĆ POWIADOMIENIAMI OTRZYMYWANYMI NA SMARTWATCHU?

DLA TELEFONÓW Z SYSTEMEM ANDROID 6.0

Twój zegarek będzie miał te same ustawienia Nie przeszkadzać co telefon. Na zegarku można również włączyć ustawienie Nie przeszkadzać tylko dla Alarmów.

Aby włączyć na zegarku tylko Alarmy:

- Jeśli ekran jest przyciemniony, dotknij ekran, aby obudzić zegarek.

- Przesuń na ekranie z góry w dół.

- Dotknij Nie przeszkadzać. W zależności od ustawień Nie przeszkadzać w telefonie, w dalszym ciągu będziesz otrzymywać ważne powiadomienia.

# DLA TELEFONÓW Z SYSTEMEM ANDROID 5.0

- Ze swojego zegarka z łatwością możesz kontrolować swoje powiadomienia priorytetowe i ustawienia zakłóceń. Zmieniając te ustawienia na zegarku, zmienione zostaną również ustawienia w telefonie (i odwrotnie).

 Aby zmienić ustawienia zakłóceń: Przesuń do samego końca na ekranie swojego zegarka, a zobaczysz opcje zarządzania zakłóceniami. Dotknij, aby wybrać Żadne, Priorytetowe lub Wszystkie.

- Dowiedz się więcej o zarządzaniu ustawieniami zakłóceń na Androidzie 5.0.

## DLA TELEFONÓW Z SYSTEMEM OPERACYJNYM ANDROID 4.3 LUB 4.4 I IPHONE'ÓW

- Jeśli nie chcesz widzieć powiadomień na swoim zegarku, możesz je wyciszyć. Kiedy zegarek jest wyciszony, nie będzie wibrował po otrzymaniu nowych powiadomień.

 Aby włączyć lub wyłączyć wyciszenie: Przesuń na sam dół na ekranie zegarka i dotknij Wycisz. Kiedy zegarek jest wyciszony, na ekranie pojawi się ikona wyciszenia.

- Jeśli cały telefon jest trybie cichym, zegarek w dalszym ciągu będzie wibrował, ponieważ korzysta on z oddzielnych ustawień aplikacji.

- Dla iPhone'ów: Jeśli telefon jest w trybie Nie przeszkadzać, zegarek nie będzie wibrował.

## JAK ZABLOKOWAĆ POWIADOMIENIA?

Jeśli otrzymujesz w telefonie powiadomienia, których nie chcesz widzieć na zegarku, możesz zablokować poszczególne aplikacje, aby ich powiadomienia nie wyświetlały się na zegarku.

Dla iPhone'a: Powiadomienia dla niektórych aplikacji są domyślnie zablokowane, aby uniknąć podwójnych powiadomień. Na przykład dla konta Gmail lub kalendarza.

Możesz zablokować aplikacje prosto z zegarka lub w aplikacji Wear OS by Google w telefonie.

Aby odblokować aplikację, należy zrobić to w aplikacji Wear OS by Google w telefonie.

## BLOKUJ APLIKACJE Z ZEGARKA

- W zegarku przejdź do karty.
- Przesuwaj od prawej do lewej, aż zobaczysz Blokuj aplikacje.

- Dotknij Blokuj aplikację i zaznacz pole wyboru, aby potwierdzić.

Jeśli opcja blokady aplikacji nie jest widoczna, może to być karta Google Now. Jeśli nie chcesz widzieć żadnych kart Google Now, musisz wyłączyć Google Now w telefonie.

BLOKUJ APLIKACJE, KORZYSTAJĄC Z APLIKACJI WEAR OS BY GOOGLE W TELEFONIE

- Otwórz aplikację Wear OS by Google w telefonie.
- Dotknij ikonę Ustawienia i następnie dotknij Blokuj powiadomienia aplikacji.
- Dotknij ikonę plus.
- Dotknij aplikacje, które chcesz zablokować.

Jeśli telefon jest sparowany z iPhone'em: Możesz wybrać, które karty Google Now chcesz widzieć na swoim zegarku. Przejdź do aplikacji Wear OS by Google w telefonie, dotknij Ustawienia, następnie dotknij Google Now.

Wyłączenie kart Google Now: Jeśli nie chcesz widzieć żadnych kart Google Now, należy wyłączyć Google Now w telefonie.

Kiedy słuchasz muzyki w telefonie, zawsze będzie widoczna karta muzyki z opcją pauzy i odtwarzania. Tej karty nie można wyłączyć.

#### JAK ODBLOKOWAĆ POWIADOMIENIA?

Jeśli chcesz odblokować jakieś powiadomienia, wykonaj następujące kroki.

#### ODBLOKUJ APLIKACJE

- Otwórz aplikację Wear OS by Google w telefonie.
- Dotknij ikonę Ustawienia i następnie dotknij Blokuj powiadomienia aplikacji.

- Na urządzeniu Android: Znajdź aplikację, którą chcesz odblokować i dotknij znajdujący się obok niej "X". Na iPhonie: Dotknij Edytuj. Następnie, znajdź aplikację, którą chcesz odblokować i dotknij Odblokuj.

## JAK KORZYSTAĆ Z TRYBU KINOWEGO?

Możesz korzystać z trybu kinowego, aby włączać i wyłączać ekran.

#### ABY TYMCZASOWO WYŁĄCZYĆ EKRAN

- Z tarczy zegarka, na ekranie przesuń z góry w dół.
- Wybierz ikonę Zegarek.

ABY WŁĄCZYĆ EKRAN (I WYŁĄCZYĆ TRYB KINOWY)

- Po prostu wciśnij przycisk.

# JAK POBRAĆ I KORZYSTAĆ Z APLIKACJI MIKROFONU INNYCH FIRM NA SWOIM SMARTWATCHU?

ABY PRZEJŚĆ DO GOOGLE PLAY

Stuknij przycisk zasilania, aby wejść do menu aplikacji.

Przesuń w dół i wybierz Google Play. Dla użytkowników telefonów iPhone niezbędne jest połączenie z siecią Wi-Fi.

# JAK KORZYSTAĆ Z APLIKACJI GOOGLE FIT?

Aplikacja Google Fit może być wykorzystywana do liczenia kroków na urządzeniach Android i iOS.

Wykonaj następujące kroki:

iOS

- Jeśli Twój ekran jest przyciemniony, stuknij ekran, aby obudzić zegarek.
- Wciśnij przycisk na zegarku, aby zobaczyć listę aplikacji.
- Przewiń w dół, aż zobaczysz logo Google Fit.
- Stuknij logo Google Fit.
- Przewiń do góry, aby zobaczyć szczegóły dnia.

# ANDROID

- Jeśli Twój ekran jest przyciemniony, stuknij ekran, aby obudzić zegarek.
- Wciśnij przycisk na zegarku, aby zobaczyć listę aplikacji.
- Przewiń w dół, aż zobaczysz logo Google Fit.
- Stuknij logo Google Fit.
- Przewiń do góry, aby zobaczyć szczegóły dnia.

# JAKIE RODZAJE AKTYWNOŚCI ŚLEDZI APLIKACJA GOOGLE FIT?

Google Fit umożliwia zegarkowi przeglądanie i przechowywanie aktywności, lokalizacji, odżywiania i informacji o czujnikach ciała. Informacje o aktywności to dane o Twojej aktywności fizycznej. Mogą one zawierać liczbę kroków, spalone kalorie i szybkość dla aktywności takich jak bieganie, chodzenie czy jazda na rowerze.

# CZY MOGĘ PRZESŁAĆ DANE AKTYWNOŚCI DO INNYCH APLIKACJI?

Nie, można przeglądać tylko swoje dane o aktywności.

# CZY MÓJ SMARTWATCH MONITORUJE MÓJ MOJE TĘTNO?

Nie, to urządzenie nie obsługuje pomiaru tętna.

## CZY MÓJ SMARTWATCH POSIADA FUNKCJĘ GPS?

Nie, to urządzenie nie jest wyposażone w funkcję GPS. Zegarek może pobierać informacje GPS z telefonu.

# JAK ZMIENIĆ LUB DOSTOSOWAĆ WIDOK TARCZY ZEGARKA?

Możesz zmienić tarczę swojego zegarka przesuwając w lewo lub prawo na tarczy zegarka lub dotykając i przytrzymując tło ekranu zegarka w aplikacji.

Wykonaj następujące kroki:

- Jeśli ekran jest przyciemniony, dotknij ekran, aby obudzić zegarek.

- Przesuń w lewo lub prawo, a zobaczysz listę z dostępnymi tarczami zegarka.

- Dotknięcie i przytrzymanie tła tarczy zegarka szybko uruchomi dostosowanie ustawień dla tej tarczy.

- Dotknij znak ustawień znajdujący się poniżej tarczy zegarka, aby wybrać nowy wzór.

- Wskazówka: Niektóre tarcze zegarka można spersonalizować. Jeśli Twoja tarcza zegarka może być spersonalizowana, poniżej tarczy zegarka będzie widoczny znak ustawień. Dotknij znak ustawień w górnej prawej nawigacji, aby zobaczyć opcje.

## JAK ZAPISAĆ DOSTOSOWANY WIDOK TARCZY ZEGARKA?

Naciśnij i przytrzymaj tarczę zegarka do momentu aż pojawi się ekran personalizujący zegarek. Przewiń ustawienie tarcz zegarka, aż dotrzesz na sam dół i widoczne będzie logo marki. Kliknij Zapisz wygląd, aby zachować projekt tarczy.

# CZY MÓJ SMARTWATCH ŚLEDZI MÓJ SEN?

Śledzenie snu możliwe jest wyłącznie przez inne aplikacje podmiotów trzecich, które śledzą sen. Przeglądaj i pobieraj aplikacje podmiotów trzecich śledzące sen, odwiedzając Google Play.

# CZY PASKI MOŻNA WYMIENIAĆ?

Tak, Twój smartwatch ma wymienialne paski.

## **BATERIA**

## JAK DŁUGO DZIAŁA BATERIA MOJEGO SMARTWATCHA?

Bateria działa do 24 godzin zależnie od sposobu użytkowania zegarka.

## JAK ŁADOWAĆ SMARTWATCHA?

Prosimy korzystać z ładowarki bezprzewodowej dołączonej do smartwatcha. Ładowarkę należy umieścić na płaskiej powierzchni z dobrą cyrkulacją powietrza i poza bezpośrednim zasięgiem promieni słonecznych. Zalecamy podłączenie kabla ładującego USB, który dołączony jest do smartwatcha, do portu USB w komputerze lub do innego urządzenia o niskiej energii. Jeśli będzie to koniecznie, można skorzystać z ładowarki ściennej USB 5v z certyfikatem UL. Do ładowania nie należy używać koncentratora ani rozdzielacza USB, kabla USB typu Y, akumulatorów wieloogniwowych ani innych urządzeń peryferyjnych.

## ILE TRWA NAŁADOWANIE AKUMULATORA W MOIM SMARTWATCHU?

Ok. 3-4 godziny, w zależności od modelu.

## SKĄD MAM WIEDZIEĆ, KIEDY MÓJ SMARTWATCH SIĘ ŁADUJE?

Po podłączeniu ładowarki magnetycznej na złączu USB zaświeci się czerwona lampka. Na ekranie zegarka będzie widoczna ikona ładowania.

Ponadto na ekranie pojawi się tarcza pokazująca procentowe naładowanie baterii.

# SMARTWATCH JEST UMIESZCZONY NA ŁADOWARCE. DLACZEGO NIE WIDAĆ WSKAŹNIKA ŁADOWANIA NA EKRANIE?

Jeśli wskaźnik ładowania (ikona ładowania) nie jest widoczny, oznacza to, że ładowarka nie wykryła zegarka.

Wypróbuj następujące wskazówki:

- Zresetuj zegarek na ładowarce
- Sprawdź, czy zegarek jest idealnie umieszczony na ładowarce bez żadnych odstępów
- Sprawdź, czy pomiędzy ładowarką a zegarkiem nic nie ma tzn. kurzu, taśmy itd.

- Upewnij się, że ładowarka pobiera zasilanie. Sprawdź, czy kabel USB ładowarki działa z innymi urządzeniami.

- Spróbuj zmienić źródło zasilania ładowarki np. przenieś z laptopa do gniazdka ściennego.

 Urządzenie może być wadliwe. Spróbuj wymienić zegarek, jeśli jest on w dalszym ciągu na gwarancji. Aby uzyskać więcej informacji o gwarancji, przejdź do "JAKĄ GWARANCJĄ OBJĘTY JEST MÓJ SMARTWATCH?"

Czasami, jeśli urządzenie przegrzeje się podczas ładowania, włącza się tryb termalnego zamknięcia do momentu, aż urządzenie ostygnie, urządzenie zacznie się ładować, kiedy będzie to znowu bezpieczne. Spróbuj usunąć urządzenie z ładowarki, poczekaj aż ostygnie i ponownie umieść je na ładowarce.

# JAK ZARZĄDZAĆ OKRESEM EKSPLOATACJI BATERII?

Aby wydłużyć żywotność baterii zegarka, spróbuj skorzystać z następujących wskazówek: SPRÓBUJ ZMIENIĆ TARCZĘ ZEGARKA

Niektóre tarcze zegarka, szczególnie te z animacjami lub funkcjami interaktywnymi i jaśniejszymi kolorami, zużywają więcej baterii.

DOSTOSUJ JASNOŚĆ EKRANU

Im jaśniejszy jest ekran zegarka, tym więcej będzie zużywał baterii. Wyłącz jasność ekranu na zegarku, aby oszczędzić więcej baterii.

WYŁĄCZ NIEPOTRZEBNE POWIADOMIENIA

Wyłączenie powiadomień może oszczędzić baterię.

Zobacz "JAK ZABLOKOWAĆ POWIADOMIENIA?", aby dowiedzieć się, jak zablokować powiadomienia.

WŁĄCZ TRYB KINOWY

Wyłącz ekran i powiadomienia, włączając tymczasowo Tryb kinowy.

Zobacz "JAK KORZYSTAĆ Z TRYBU KINOWEGO?", aby dowiedzieć się więcej o trybie kinowym.

ODINSTALUJ APLIKACJE

Jeśli ostatnio zainstalowana aplikacja zużywa więcej baterii niż zazwyczaj, spróbuj ją odinstalować. Aby odinstalować aplikację na zegarku, należy odinstalować aplikację w telefonie, który jest sparowany z zegarkiem.

OGRANICZ KORZYSTANIE Z WI-FI

Jeśli Twój zegarek ma włączone Wi-Fi, można oszczędzić baterię dostosowując ilość czasu, kiedy zegarek może korzystać z Wi-Fi.

WYŁĄCZ FUNKCJĘ ZAWSZE WŁĄCZONY

Aby przedłużyć żywotność baterii, wyłącz funkcję ekranu Zawsze włączony. Możesz ustawić ekran, aby pokazywał godzinę lub wyłączyć go całkowicie, kiedy z niego nie korzystasz. Jeśli funkcja ta zostanie wyłączona, ekran się włączy po obróceniu nadgarstka lub dotknięciu ekranu.

Oto, jak zmienić ustawienia z telefonu:

- Otwórz aplikację Wear OS by Google w telefonie

- Dotknij Ustawienia.

- Znajdź funkcję Ekran zawsze włączony i użyj przełącznika, aby włączyć i wyłączyć tę funkcję.

## Z zegarka:

- Jeśli ekran jest przyciemniony, dotknij ekran, aby obudzić zegarek.
- Przesuń na ekranie z góry w dół.

- Przesuwaj od prawej do lewej do momentu, aż zobaczysz Ustawienia, a następnie dotknij je.

- Dotknij Ekran zawsze włączony, aby włączyć lub wyłączyć tę funkcję.

# USTAWIENIA KONTA I URZĄDZENIA

# JAK PRZEJŚĆ DO MENU USTAWIEŃ?

Otwórz aplikację Wear OS by Google. Kliknij symbol ustawień w górnej prawej nawigacji, aby zobaczyć wszystkie ustawienia konta i urządzenia.

## JAK EDYTOWAĆ WŁASNĄ NAZWĘ?

Twoja nazwa oparta jest na ustawieniach konta Google. Zmień swoją nazwę na koncie Google.

## JAK ZMIENIĆ WŁASNE HASŁO?

Twoje hasło oparte jest na ustawieniach konta Google. Zmień hasło na koncie Google.

# JAK MOŻNA ZREZYGNOWAĆ Z OTRZYMYWANIA WIADOMOŚCI E-MAIL?

Twoje ustawienia wiadomości oparte są na ustawieniach konta Google. Zmień ustawienia na swoim koncie Google.

# JAK ZMIENIĆ JĘZYK APLIKACJI WEAR OS BY GOOGLE?

Język aplikacji określony jest przez język ustawiony w telefonie. Aby zmienić ustawienia językowe na smartwatchu, zmień ustawienia języka w smartfonie.

# NIE PAMIĘTAM SWOJEGO KODU DOSTĘPU I SMARTWATCH JEST ZABLOKOWANY. JAK MOGĘ TO NAPRAWIĆ?

Aby odzyskać dostęp do smartwatcha, należy uruchomić Reset fabryczny. Wykonaj następujące kroki:

-Wprowadź nieprawidłowy kod dostępu 3 razy z rzędu. Poczekaj 15 sekund.

-Wprowadź nieprawidłowy kod dostępu kolejne 3 razy z rzędu. Poczekaj 15 sekund.

-Po raz ostatni wprowadź 3 razy z rzędu nieprawidłowy kod dostępu. Poczekaj 15 sekund.

-Zegarek utworzy kartę pop-up uruchamiając Reset fabryczny. Stuknij pole potwierdzenia lub przycisk Zrobione.

-Po zakończeniu Resetu fabrycznego, należy ponownie sparować smartwatch z telefonem.

-Przez rozpoczęciem procesu parowania, usuń nazwę urządzenia z pamięci podręcznej Bluetooth w aplikacji.

# <u>PRYWATNOŚĆ</u>

# JAK WYKORZYSTYWANE SĄ MOJE DANE OSOBOWE?

Aby dowiedzieć się więcej o tym w jaki sposób wykorzystywane są Twoje dane, wykonaj następujące kroki:

- Otwórz aplikację Wear OS by Google w telefonie.
- Kliknij ustawienia w prawym górnym rogu nawigacji.
- Przewiń w dół do menu Ustawienia.
- Kliknij Na temat i stuknij Politykę prywatności

# <u>GWARANCJA</u>

## JAKI JEST OKRES GWARANCJI MOJEGO SMARTWATCHA?

Smartwatch objęty jest 2-letnią ograniczoną gwarancją. Dostępność żądanych usług serwisowych zależy od regionu. Realizacja usługi serwisowej może być ograniczona do urządzeń zakupionych w danym kraju. Odwiedź services.fossilgroup.com w celu uzyskania dodatkowych informacji.